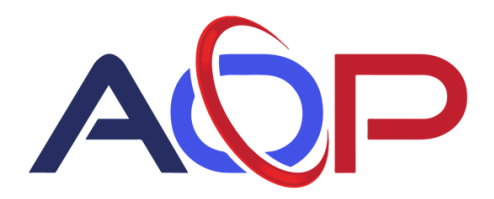

## How to Schedule Autopayments:

- You must be logged into your account to set up automatic payments.
- Select **Saved Payment Details** from the main page.

| tps://payments.ceojuice.com/AOP                       |                   | २ ★ 😪                                                                       |  |
|-------------------------------------------------------|-------------------|-----------------------------------------------------------------------------|--|
| ADP                                                   |                   | Search Invoices - 🌣 - 🚊 LOGOUT                                              |  |
|                                                       |                   |                                                                             |  |
|                                                       |                   |                                                                             |  |
| E+ Log Out                                            | III Open Invoices | Q Invoice Search<br>If you have a few details, you can find an invoice that |  |
| . 🗖 Saved Payment Details                             |                   | 🍰 User Profile                                                              |  |
| View your saved payment details and autopay settings. |                   | Manage your user profile.                                                   |  |
|                                                       |                   |                                                                             |  |

• Click on Add Autopay details for AOP

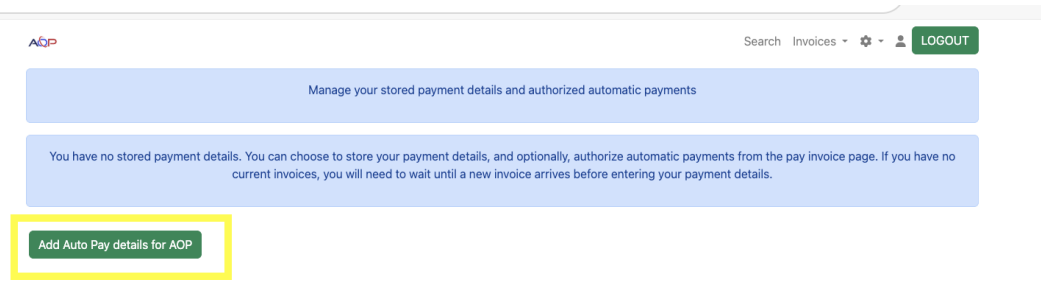

- Choose the auto payment method and enter payment details.
- In the bottom section, choose to auto-pay on due date or a specific date each month, set termination date for autopay, a minimum or maximum amount to autopay, and the types of invoices applicable to auto-pay.
  If you set a maximum amount to \$250, then any invoices over \$250 will not be included in the autopayments.

If you only want contract invoices included in automatic payments, then you'll only select contract. Any sales or service invoices will not be included in auto payments.

|   | -    |   |
|---|------|---|
|   | -    |   |
| ~ | V3.2 | - |

Search Invoices 🕶 🏟 👻 💄 LOGOUT

| Add a new payment metho | d for automatic | payments to AC | )F |
|-------------------------|-----------------|----------------|----|
|-------------------------|-----------------|----------------|----|

| Payment Method                                                                             |                           |  |
|--------------------------------------------------------------------------------------------|---------------------------|--|
| O ACH                                                                                      |                           |  |
| Credit Card                                                                                |                           |  |
|                                                                                            |                           |  |
| Routing Number *                                                                           |                           |  |
|                                                                                            |                           |  |
| Account Number *                                                                           |                           |  |
|                                                                                            |                           |  |
| Verify Account Number *                                                                    |                           |  |
|                                                                                            |                           |  |
| Name on Account *                                                                          |                           |  |
|                                                                                            |                           |  |
| Postal Code *                                                                              |                           |  |
|                                                                                            |                           |  |
|                                                                                            |                           |  |
| Verus First Mana a                                                                         |                           |  |
| Your First Name *                                                                          |                           |  |
|                                                                                            |                           |  |
| Your Last Name *                                                                           |                           |  |
|                                                                                            |                           |  |
|                                                                                            |                           |  |
| Auto-pay on 🔿 Due Date 🛛 O Day of Month                                                    |                           |  |
| Day of month Pay open invoices on this day each month. Note that this autopay will         |                           |  |
| not pay an invoice before its due date. If your autopay is scheduled for the 1st and       |                           |  |
| your invoice is due on the 2nd, that invoice will not pay until the 1st of the next        |                           |  |
| 20                                                                                         |                           |  |
|                                                                                            |                           |  |
| End Date - Terminate the autopay after this date No termination mm/dd/yy                   |                           |  |
| Min/Max Amount Only pay invoices for amounts in this range (leave blank or zero for no lim | nit)                      |  |
| No min 0.00 N                                                                              | o max 1000000.00          |  |
| Auto-pay invoices of these types                                                           |                           |  |
| Contract Service Service                                                                   | Sales 🔽 Other             |  |
| Submit Auto-Pay Only invoices from AOP and sent to your email address will be paid w       | ith the auto-pay details. |  |
|                                                                                            |                           |  |
|                                                                                            |                           |  |

| We see these open invoice for you from A              | OP     |                       |              |         |          |            |
|-------------------------------------------------------|--------|-----------------------|--------------|---------|----------|------------|
| Invoice #                                             | Amount | Due Date              |              |         |          |            |
| IN125585                                              | 1.0000 | 3/22/2025 12:00:00 AM |              |         |          |            |
| IN125586<br>© 2025 - AOP, Powered by <u>CEO Juice</u> | 1.0000 | 3/22/2025 12:00:00 AM | <u>Terms</u> | Privacy | Change L | <u>.og</u> |

- Select Submit Auto-Pay
- You will see your scheduled auto payments in the saved details.
- You can change payment details, cancel or remove the payment details at any time by clicking on the applicable button.
- When you click on **Change Payment Details**, you will be able to see the payments that have run under this auto payment.

| QP                                               |                    |                               |                       | Search In | voices - 🌣 -   |         |
|--------------------------------------------------|--------------------|-------------------------------|-----------------------|-----------|----------------|---------|
|                                                  | Manage your stored | payment details and authorize | ed automatic payments |           |                |         |
| Add Auto Pay details for AOP                     |                    |                               |                       |           |                |         |
| ACH-                                             | Ρ                  | Change auto-pay               | Cancel auto-pay       |           | Delete Payment | details |
| Pay on the 20 of each month<br>Contract Invoices | Service Invoices   | Sales In                      | voices                | 🕑 Other I | nvoices        |         |

• Once an autopayment runs, you will receive payment receipt confirmation via email.

AOP Payment Confirmation - IN125586

o ar@aopinc.com <ar@aopinc.com>

| $\odot$ | 4    |    | "    | $\rightarrow$ |
|---------|------|----|------|---------------|
| Т       | oday | at | 7:10 | AM            |

This invoice has been paid.

If you have any questions, please contact us at 337-477-3700 or <u>ar@aopinc.com</u>. We will be happy to provide any information or assistance you may need.

Thank you for your continued business.

| Invoice #   | Due        | Total  | Payment |
|-------------|------------|--------|---------|
| IN125585    | 22-03-2025 | \$1.00 | \$1.00  |
| IN125586    | 22-03-2025 | \$1.00 | \$1.00  |
| Grand Total |            |        | \$2.00  |

Thanks,

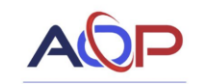

620 Romero St. Lake Charles, LA 70607 Office 337-477-3700